## Semester Onboarding for Students

1. Go to <u>workday.simmons.edu</u> and log in using your Simmons email and password. You will have a Student Onboarding Hold on your account which you can see by going into Academics and scrolling down to the Holds section of the page. Onboarding must be completed in order to remove this hold.

| ntation - simmons8<br>of: billie eilish                                                                      |                                                                  |                                                                                   |                                 |                                                                                          |               |                                              |                                                                 |              |                                                                                                    |
|----------------------------------------------------------------------------------------------------|------------------------------------------------------------------|-----------------------------------------------------------------------------------|---------------------------------|------------------------------------------------------------------------------------------|---------------|----------------------------------------------|-----------------------------------------------------------------|--------------|----------------------------------------------------------------------------------------------------|
| mons<br>RESITY Q Searc                                                                                       | ch                                                               |                                                                                   |                                 |                                                                                          |               |                                              |                                                                 |              | # ¢ 🗳                                                                                                    |
| Academics                                                                                                    |                                                                  |                                                                                   |                                 |                                                                                          |               |                                              |                                                                 |              |                                                                                                    |
| Data Duri<br>During this perio<br>semester, data in                                                          | ing Transitio<br>d of transition where a<br>nconsistencies may a | ON<br>students are using both AARC<br>ppear as information is migrat<br>View More | for their curre<br>ed between s | nt semester and Workday for their upcoming<br>systems. While some information in Workday | <u>, a</u>    | Welcom<br>If you have que:<br>Student Suppor | e to Workday!<br>stions while navigating th<br>t site for help. | rough the si | ite and are looking for support documentation, please visit the Workd                                                                      |
| Current Schedule<br>Course Listing                                                                           | Instruc                                                          | ctional Format                                                                    |                                 | Meeting Pattern<br>No Data                                                               | Location      |                                              | Instructor                                                      | \$           | Planning & Registration     Find Fall 2021 Traditional Course Sections     View My Courses     View My Courses     View My Saved Schedules |
| Jpcoming Registration                                                                                        | on Appointment                                                   | ts                                                                                | ¢¢                              | Registration Requirements                                                                | 1             | ו                                            | 0                                                               |              | Course Catalog >                                                                                                    |
| Start Date within         Stat           2021 Fall Semester (0<br>9/01/2021-12/19/202<br>1)         06<br>05 | art Time End Ti<br>6/28/2021 09/10<br>11:59                      | Ime Time Zone 0/2021 GMT-05:00 Eastern Time (New York)                            |                                 | Actions To Do                                                                            | Holds         | J                                            | Actions Completed                                               |              | View My Holds > View My Academic Record >                                                                                                  |
|                                                                                                    |                                                                  |                                                                                   |                                 | Student Onboarding: billie eilish - SIMMONS<br>Active                                    | i - Simmons U | niversity/Underg                             | graduate () - 09/01/202                                         | 1.           | View My Academic Plan > Create Schedule from Plan >                                                                                        |
| My Holds                                                                                                    |                                                                  |                                                                                   | ÷                               | open                                                                                     |               |                                              |                                                                 |              | 🗗 General Help                                                                                                    |

2. You can see the number of tasks you have left to complete on the taskbar at the top. Click on it to go to Inbox.

| Implementation - simmons8                                                                                                    | ×                                                                                                    |
|----------------------------------------------------------------------------------------------------|----------------------------------------------------------------------------------------------------|
| On behalf of: billie eilish                                                                                                    | $\frown$                                                                                                    |
| Simmons<br>UNIVERSITY Q Search                                                                                                    | н ф 🗳 👄                                                                                                    |
| ← Academics                                                                                                    | **************************************                                                                                                    |
| Data During Transition<br>During this period of transition where students are using both AARC for their current semester and Workday for their upcoming<br>semester, data inconsistencies may appear as information is migrated between systems. While some information in Workday<br>View More | Welcome to Workday!<br>If you have questions while navigating through the site and are looking for support documentation, please visit the Workday<br>Student Support site for help.<br>View More |

A complete list of all your required tasks will appear on the next page.

## **ONBOARDING TASKS**

- 1. Manage My Privacy Settings
- 2. Sign Financial Agreement
- 3. <u>Review FERPA Policy</u>
- 4. Review Emergency Alert Contact Methods
- 5. Simmons University Code of Conduct
- 6. Review Personal Information
- 7. <u>Review Home Contact Information</u>
- 8. Emergency Contacts, Friends and Family

## Manage My Privacy Settings

| Implementation - simmons8                                                                                                    |                                                                                                    |                                            |                          |                        | ×   |  |
|----------------------------------------------------------------------------------------------------|----------------------------------------------------------------------------------------------------|--------------------------------------------|--------------------------|------------------------|-----|--|
| On behalf of: billie eilish                                                                                                    |                                                                                                    |                                            | Â                        | -12                    |     |  |
| UNIVERSITY Q Search                                                                                                    |                                                                                                    |                                            | Û                        | E                      | 0   |  |
| Inbox                                                                                                    |                                                                                                    |                                            |                          |                        |     |  |
| Actions Archive                                                                                                    | Manage My Privacy Settings                                                                                                    |                                            | $\Delta$                 | ŚŚż                    | e - |  |
| Viewing: All Viewing: All Viewi | 1 day(s) ago                                                                                                    |                                            |                          |                        |     |  |
| Simmons University/Undergraduate () -                                                                                                    | Student billie ellish                                                                                                    |                                            |                          |                        |     |  |
| 1 089(3) 890                                                                                                    | Institution SIMMONS - Simmons University                                                                                                    |                                            |                          |                        |     |  |
| Title IV Authorization (Non-Institutional): billie<br>eilish - SIMMONS - Simmons<br>University/Undergraduate () - 09/01/2021 - Active 🛱<br>1 day(s) ago                                                                                                    | Description Under the provisions of the Family Educational Rights and Privacy Act of 1974, as amended, you have the right to withhold the release of any or all "d<br>very careful your decision to withhold any item of directory information. Should you decide not to release any or all directory information, future requals or entities not affiliated with this institution, will be refused. | rectory informatio<br>Jests for this infor | n." Please<br>mation fro | consider<br>om individ | lu- |  |
| Title IV Authorization (Previous Year): billie eilish - SIMMONS - Simmons University/Undergraduate $0_{\frac{1}{1+d}}$ 09/01/2021 - Active 1 day(s) ago                                                                                                    | twant my directory information to be public (recommended)     I do not want my directory information to be public                                                                                                    |                                            |                          |                        |     |  |
| Review Einancial Documents: billie eilish -                                                                                                    | If students elect to be included in the Public Student Directory, their Name, Photo, Institution, and Social Media links are always public by default.                                                                                                    |                                            |                          |                        |     |  |
| SIMMONS - Simmons University/Undergraduate () -<br>09/01/2021 - Active                                                                                                    | Directory Data Values 5 items                                                                                                    |                                            |                          |                        |     |  |
| 1 day(s) ago                                                                                                    | Directory Data Value                                                                                                    | Display on Profile                         |                          |                        |     |  |
| Manage My Privacy Settings: billie eilish -<br>SIMMONS - Simmons University/Undergraduate ()<br>09/01/2021 - Active                                                                                                    | Name                                                                                                    |                                            |                          |                        | *   |  |
| 1 day(s) ago                                                                                                    | Photo                                                                                                    |                                            |                          |                        |     |  |
| Review FERPA Policy: billie eilish - SIMMONS -<br>Simmons University/Undergraduate () -<br>09/01/2021 - Active                                                                                                    | Institution                                                                                                    |                                            |                          |                        |     |  |
| i day(s) ago                                                                                                    | Submit Cancel                                                                                                    |                                            |                          |                        |     |  |
| - L                                                                                                    |                                                                                                    |                                            |                          |                        | •   |  |

- Click on the task titled Manage My Privacy Settings
- Select the applicable box
- Click Submit
- Once you've submitted, the task will show a confirmation page.

• Sign Financial Agreement

| Sign Financial A<br>Review Documents for<br>- Active ••• | Agreement           Continuing Student Onboarding for:         - MSTAT - Division of Mathematics, Computing, and Statistics/Undergraduate (B.S.) - 12/12/2019                                                                                                    | $\overrightarrow{a}$ | Ś      | J. |
|----------------------------------------------------------|----------------------------------------------------------------------------------------------------|----------------------|--------|----|
| 5 hour(s) ago                                            |                                                                                                    |                      |        |    |
| Documents                                                |                                                                                                    |                      |        |    |
| Document                                                 | Financial Agreement & Consent to Participate in Electronic Transactions (18+)                                                                                                    |                      |        |    |
| Signature Statement                                      | By checking the box and signing electronically, or by signing the hard paper copy of this<br>Financial Agreement and Consent to Participate, I affix my electronic or actual signature, to this Financial Agreement and Consent to Participate, and agree to pay Sim<br>sity my outstanding balance plus fees and costs as set forth above. | imons U              | niver- |    |
| l Agree                                                  |                                                                                                    |                      |        |    |
| Comment                                                  |                                                                                                    |                      |        |    |
| Submit                                                   | Save for Later Cancel                                                                                                    |                      |        | N  |

- Click on the task titled Sign Financial Agreement
- Read the Financial Agreement then check the I Agree box to confirm.
- Click Submit
- Once you've submitted, the task will show a confirmation page.
- Review FERPA Policy

| Review FERPA Policy<br>Review Documents for Continuing Student Onboarding for: Melat Ali - MSTAT - Division of Mathematics, Computing, and Statistics/Undergraduate (B.S.) - 12/12/2019<br>- Active 🚥 |                                                                                                    |  |  |  |  |
|----------------------------------------------------------------------------------------------------|----------------------------------------------------------------------------------------------------|--|--|--|--|
| 5 hour(s) ago                                                                                                    |                                                                                                    |  |  |  |  |
| Documents                                                                                                    |                                                                                                    |  |  |  |  |
| Document Link<br>Instructions<br>Signature Statement<br>I Agree                                                                                                    | FERPA Privacy Statement Click on the following link to review Simmons' FERPA Privacy Statement. Please confirm that you have read and acknowledge the FERPA Privacy Statement. |  |  |  |  |
| Comment                                                                                                    |                                                                                                    |  |  |  |  |

- Click on the task titled Review FERPA Policy
- Read the FERPA Privacy Statement then check the I Agree box to confirm.
- Click Submit
- Once you've submitted, the task will show a confirmation page.

• Review Emergency Alert Contact Methods

| Implementation - simmons8                                                                                                    |                               |                                                                                                    |          |             |      | × ^      |
|----------------------------------------------------------------------------------------------------|-------------------------------|----------------------------------------------------------------------------------------------------|----------|-------------|------|----------|
| On behalf of: billie eilish                                                                                                    |                               |                                                                                                    |          |             |      |          |
| Simmons<br>UNIVERSITY Q Search                                                                                                    |                               |                                                                                                    |          | ¢           | æ    | •        |
| Inbox                                                                                                    |                               |                                                                                                    |          |             |      |          |
| Actions Archive                                                                                                    | Review Emerge                 | ncy Alert Contact Methods                                                                                                    |          | ☆           | ÷    | <i>.</i> |
| Viewing: All                                                                                                    | Review Documents for          | Student Onboarding: billie eilish - SIMMONS - Simmons University/Undergraduate () - 09/01/2021 - Active 🛛 🚥                                                                                                    |          |             |      |          |
| Review Emergency Alert Contact Methods: billie<br>ellish - SIMMONS - Simmons<br>University/Undergraduate () - 09/01/2021 - Active 💬<br>1 day(s) ago    | Documents                     |                                                                                                    |          |             |      | .        |
| Immunization Acknowledgement: billie eilish - SiMMONS - Simmons University/Undergraduate $0$ - 09/01/2021 - Active 1 day(s) ago                        | Document Link<br>Instructions | RAVE Alert Link<br>Simmons Alert ("RAVEAlert") notifications are used to notify the Simmons community about emergency safety situations on campus, and for other<br>such as school closings. Your Simmons email address is automatically included in Simmons RAVEAlert notifications.                                 | campus   | s notificat | tion |          |
| Student Onboarding: billie eilish - SIMMONS -<br>Simmons University/Undergraduate () -<br>09/01/2021 - Active 分<br>1 day(s) ago                        | Signature Statement           | Please review your emergency alert information in the RAVE portal.     You may add additional contact methods like mobile phones to receive RAVEAlerts in the event of emergency situations on campus via SMS I acknowledge that I have reviewed my own contact information for campus wide emergency alerts in RAVE. | notifica | itions.     |      |          |
| Student Onboarding: billie eilish - SIMMONS -<br>Simmons University/Undergraduate () -<br>09/01/2021 - Active 🏠                                        | l Agree                       |                                                                                                    |          |             |      |          |
| Student Onboarding: billie eilish - SIMMONS -<br>Simmons University/Undergraduate () -<br>09/01/2021 - Active<br>1 day(s) ago                          | Comment                       |                                                                                                    |          |             |      |          |
| Change Preferred Name: Student Onboarding: billie<br>eilish - SIMMONS - Simmons<br>University/Undergraduate () - 09/01/2021 - Active 🛱<br>1 day(s) ago | Submit                        | ave for Later Cancel                                                                                                    |          |             |      |          |
| Student Onhoording: killie allich - SIMMONS -                                                                                                    |                               |                                                                                                    |          |             |      | *        |

- Click on the task titled Review Emergency Alert Contact Methods
- Click on the RAVE Alert Link
- You will be redirected to the Rave Site where you will be asked to read the Terms of Service and confirm your phone number

| Mobile Contacts                                                                                                    |
|----------------------------------------------------------------------------------------------------|
| Enter Mobile Number Confirm Carrier Enter Confirmation Code Complete                                                                                                    |
| Check your mobile phone. We have sent a text to<br>If you have not received the text message containing a 4-digit code, <u>click here to resend now,</u><br>If the mobile carrier is incorrect, <u>click here to modify</u> . |
| Confirmation code                                                                                                    |
|                                                                                                    |
| Message and data rates may apply. Once you confirm, text messages are recurring and sent on an as-needed basis. Reply STOP to cancel and HELP for text support.                                                               |
| Failure to receive a confirmation code during mobile registration may be due to a premium messaging block placed by your carrier. If you do not receive a confirmation code, please contact your                              |
| carrier and ask to have messages from shortcode 226787 or 67283 or 77295 or 78015 delivered to your mobile device.                                                                                                    |
| DELETE PENDING NUMBER RESEND CONFIRMATION CODE CONTINUE                                                                                                    |

- Once you've confirmed your number, go back to the Workday page, check the I Agree box and click Submit.
- The task will show a confirmation page.

• Simmons University Code of Conduct

| Simmons Univer<br>Review Documents for<br>- Active ••• | ersity Code of Conduct<br>Continuing Student Onboarding for: - MSTAT - Division of Mathematics, Computing, and Statistics/Undergraduate (B.S.) - 12/12/2019 | ☆ | ŝ | L.                     |
|--------------------------------------------------------|----------------------------------------------------------------------------------------------------|---|---|------------------------|
| 5 hour(s) ago                                          |                                                                                                    |   |   |                        |
| Documents                                              |                                                                                                    |   |   |                        |
| Document<br>Signature Statement<br>I Agree             | Simmons University Code of Conduct Please confirm that you have read and acknowledge the Simmons University Code of Conduct.                                |   |   |                        |
| Comment                                                |                                                                                                    |   |   |                        |
| Submit                                                 | Save for Later Cancel                                                                                                    |   |   | $\widehat{\mathbf{w}}$ |

- Click on the task titled Simmons University Code of Conduct
- Read the Code of Conduct then check the I Agree box to Confirm
- Click Submit
- The task will show a confirmation page.
- Review Personal Information

| Implementation - simmons8                                                                                                    |                                                                          |   |   | ×  |
|----------------------------------------------------------------------------------------------------|--------------------------------------------------------------------------|---|---|----|
| Simmons<br>UNIVERSITY Q Search                                                                                                    |                                                                          | ¢ | e | 0  |
| Inbox                                                                                                    |                                                                          |   |   |    |
| Actions Archive                                                                                                    | Review My Personal Information                                           | ☆ | ŝ | e. |
| Student Onboarding: billie eilish - SIMMONS -<br>Simmons University/Undergraduate () -<br>09/01/2201 - Active                                          | Edit Personal                                                            |   |   |    |
| Student Onboarding: billie eilish - SIMMONS -<br>Simmons University/Undergraduate () -<br>09/01/2021 - Active                                          | Biological Sex<br>Date of Birth 01/01/2002                               |   |   |    |
| Student Onboarding: billie eilish - SIMMONS -<br>Simmons University/Undergraduate () -<br>09/01/2021 - Active                                          | Age 19 years, 6 months, 0 days Marital Status (empty) Hispanic or Latino |   |   |    |
| Change Preferred Name: Student Onboarding: billie<br>eilish - SIMMONS - Simmons<br>University/Undergraduate () - 09/01/2021 - Active 🖓<br>1 day(s) ago | Race/Ethnicity (empty)<br>Religion (empty)                               |   |   |    |
| Student Onboarding: billie eilish - SIMMONS -<br>Simmons University/Undergraduate () -<br>09/01/2021 - Active                                          | Citizenship Status (empty)<br>Primary Nationality (empty)                |   |   |    |
| Title IV Authorization (Non-Institutional): billie<br>eilish - SiMMONS - Simmons<br>University/Undergraduate () - 09/01/2021 - Active<br>1 day(s) ago  | enter your comment<br>Agenove<br>Cancel                                  |   |   | ,  |

- Click on the task titled Review Personal Information.
- Click on the Edit symbol to make any updates or changes.
   Make sure you fill in all the fields with the red asterisk.

|                              | Date of Birth<br>01/01/2002<br>Age<br>19 years, 6 months, 0 days |   |
|------------------------------|------------------------------------------------------------------|---|
|                              | Marital Status                                                   |   |
|                              | Marital Status<br>(empty)<br>Marital Status Date                 |   |
|                              | (empty)                                                          |   |
|                              | Race/Ethnicity                                                   |   |
|                              | Hispanic or Latino                                               | 1 |
|                              | Race/Ethnicity<br>(empty)                                        |   |
|                              | Religion                                                         |   |
|                              | Religion<br>(empty)                                              | 1 |
|                              | Citizenship Status                                               |   |
|                              | Citizenship Status<br>(compty)                                   |   |
| Submit Save for Later Cancel |                                                                  |   |

- Once you've confirmed all the information, click Submit
- The task will show a confirmation page.
- Review Home Contact Information

| Review My Home Cont | act Information |                  |            |            |                | ☆ ॐ ⊾                  |  |             |
|---------------------|-----------------|------------------|------------|------------|----------------|------------------------|--|-------------|
| 5 hour(s) ago       |                 |                  |            |            |                |                        |  |             |
| Edit                |                 |                  |            |            |                |                        |  |             |
|                     |                 |                  |            |            | Turn           | on the new tables view |  |             |
| Addresses 1 item    |                 |                  |            |            |                | ≡ 🗆 r]                 |  |             |
| Address             | Usage           |                  | Visibility |            | Effective Date |                        |  |             |
|                     | Home (Primary)  |                  | Private    |            |                | 03/14/2021             |  |             |
|                     | Permanent       |                  |            |            |                |                        |  |             |
|                     |                 |                  |            |            |                |                        |  |             |
|                     |                 |                  |            |            | Turn           | on the new tables view |  |             |
| Phones 3 items      |                 |                  |            |            |                | ≡ 🗆 L]                 |  |             |
| Phone Number        | Device          | Usage Visibility |            | Visibility |                | Visibility             |  | Shared With |
| 8                   | Landline        | Home (Primarv)   |            |            |                |                        |  |             |
| Approve Cancel      |                 |                  |            |            |                |                        |  |             |

- Click on the task titled Review Home Contact Information
- Click Edit to make any updates or changes
- Once you've confirmed all the information, click Submit
- The task will show a confirmation page.

• Emergency Contacts, Friends and Family

| Implementation - simmons8<br>On behalf of: billie eilish                                                                                                    |                                                      |               |         |             |  |            |              |            | × |  |
|----------------------------------------------------------------------------------------------------|------------------------------------------------------|---------------|---------|-------------|--|------------|--------------|------------|---|--|
| Simmons<br>UNIVERSITY Q Search                                                                                                    |                                                      |               |         |             |  | 88         | ¢            | P          | • |  |
| Review My Friends and Family                                                                                                    |                                                      |               |         |             |  |            |              |            |   |  |
| You must update or confirm that your emergency contact information is correct before you can proceed with registration.<br>You must have at least one contact with the "Emergency Contact" type, but you can select more than one type per person. |                                                      |               |         |             |  |            |              |            |   |  |
| All emergency contacts require a valid phone number.                                                                                                    | All emergency contacts require a valid phone number. |               |         |             |  |            |              |            |   |  |
| Add                                                                                                    |                                                      |               |         |             |  | Turn on th | ne new table | s view 🖸   | . |  |
| 0 items                                                                                                    |                                                      |               |         |             |  |            |              | <b>⊒</b> □ | 2 |  |
| Name Relationship Types Relationship                                                                                                    | Phone Number                                         | Email Address | Address | Third Party |  |            |              |            |   |  |
|                                                                                                    |                                                      | No Data       |         |             |  |            |              |            |   |  |
| enter your comment                                                                                                    | Inter your comment                                   |               |         |             |  |            |              |            |   |  |
| Process History                                                                                                    | Process History                                      |               |         |             |  |            |              |            |   |  |
| Student Onbarding Event- Step Completed  Workday Service  Workday Service  Step Completed                                                                                                    | Y                                                    | esterday      |         |             |  |            |              |            |   |  |
| Stumiton Diate - Administers - Indexed - Post Mathematiker<br>Submit Cancel sore - retourd - Post Mathematiker- Completed                                                                                                    |                                                      |               |         |             |  |            |              |            |   |  |

- Click on the task titled Emergency Contacts, Friends and Family
- Click Add to add your Contacts
- You will be redirected to a page where you will be asked to input information about your contacts.
- At least one of your contacts needs to have the relationship type of 'Emergency Contact'

| nplementation - simmons8<br>n behalf of: billie eilish |                        |   |          |  |
|--------------------------------------------------------|------------------------|---|----------|--|
| Simmons<br>UNIVERSITY                                  | Search                 | ¢ | <b>P</b> |  |
| Add My Frier                                           | ds and Family          |   |          |  |
| For                                                    |                        |   |          |  |
| Relationship Types *                                   | þærch 🔚                |   |          |  |
| Relationship                                           | Contract Legacy        |   |          |  |
| Is Third Party User                                    | Legal Guardian         |   |          |  |
| Name Contac                                            | Next of Kin     Parent |   |          |  |
| Country * × U                                          | Proxy Recommender      |   |          |  |
| Prefix                                                 |                        |   |          |  |
| First Name *                                           |                        |   |          |  |
| Middle Name                                            |                        |   |          |  |
| Last Name 🔺                                            |                        |   |          |  |
| Suffix                                                 |                        |   |          |  |
|                                                        |                        |   |          |  |
| ок                                                     | Cancel                 |   |          |  |

• Make sure to fill in both the Name and Contact Information tabs. *All the fields with red asterisks are required.* 

| Simmons Q Search                         | 88 | ¢ | e |     |
|------------------------------------------|----|---|---|-----|
|                                          | _  |   |   | _   |
| Add My Friends and Family                |    |   |   |     |
|                                          |    |   |   |     |
| For bills elich                          |    |   |   |     |
| rui unite enisii                         |    |   |   |     |
| Relationship Types * × Emergency Contact |    |   |   |     |
| Palationshin :=                          |    |   |   |     |
| ncautonamp                               |    |   |   |     |
| Is Third Party User                      |    |   |   |     |
|                                          |    |   |   |     |
| Name Contact Information                 |    |   |   |     |
|                                          |    |   |   | - 1 |
| Country * Zommed States of America       |    |   |   |     |
|                                          |    |   |   |     |
| Prefy :=                                 |    |   |   |     |
|                                          |    |   |   |     |
| First Name *                             |    |   |   |     |
|                                          |    |   |   |     |
| Middle Name                              |    |   |   |     |
| Last Name *                              |    |   |   |     |
|                                          |    |   |   |     |
| Suffix 📰                                 |    |   |   |     |
|                                          |    |   |   |     |
|                                          |    |   |   |     |
|                                          |    |   |   |     |
| OK Cancel                                |    |   |   | - 1 |
|                                          |    |   |   | *   |

 In the Contact Information tab, you have to fill in both the Phone and Email sections by clicking the Add button.

| Add My Eriende and Eamily                |  |
|------------------------------------------|--|
|                                          |  |
| For billie ellish                        |  |
| Relationship Types * 🗙 Emergency Contact |  |
| Relationship 🗄                           |  |
| Is Third Party User                      |  |
| Name Contact Information                 |  |
| Phone                                    |  |
| Address                                  |  |
| Email                                    |  |
|                                          |  |
| OK Cancel                                |  |

| Pelatianshia Tunce 🕇 😽 Emergency Contact           |   |  |  |  |  |  |
|----------------------------------------------------|---|--|--|--|--|--|
| x chiergency contact :=                            |   |  |  |  |  |  |
| Relationship                                       |   |  |  |  |  |  |
| Is Third Party User                                |   |  |  |  |  |  |
| Name Contact Information                           |   |  |  |  |  |  |
| Phone                                              |   |  |  |  |  |  |
| Country Phone Code * X United States of Americ(+1) |   |  |  |  |  |  |
| Phone Number *                                     |   |  |  |  |  |  |
| Phone Extension                                    |   |  |  |  |  |  |
| Phone Device * Select one                          | • |  |  |  |  |  |
| Туре *                                             |   |  |  |  |  |  |
| Primary Work                                       |   |  |  |  |  |  |
| Primary Home                                       |   |  |  |  |  |  |
| Use For (empty)                                    |   |  |  |  |  |  |
| Visibility Dublic                                  |   |  |  |  |  |  |
| Comments                                           |   |  |  |  |  |  |
| Remove                                             |   |  |  |  |  |  |
| Cancel                                             |   |  |  |  |  |  |

- Click OK then Submit.
- The task will show a confirmation page.

You can click Save for Later if you would like to complete the task at a later date.

Alternatively, you can click on Academics to see all the Onboarding tasks in the Registration Requirements section.

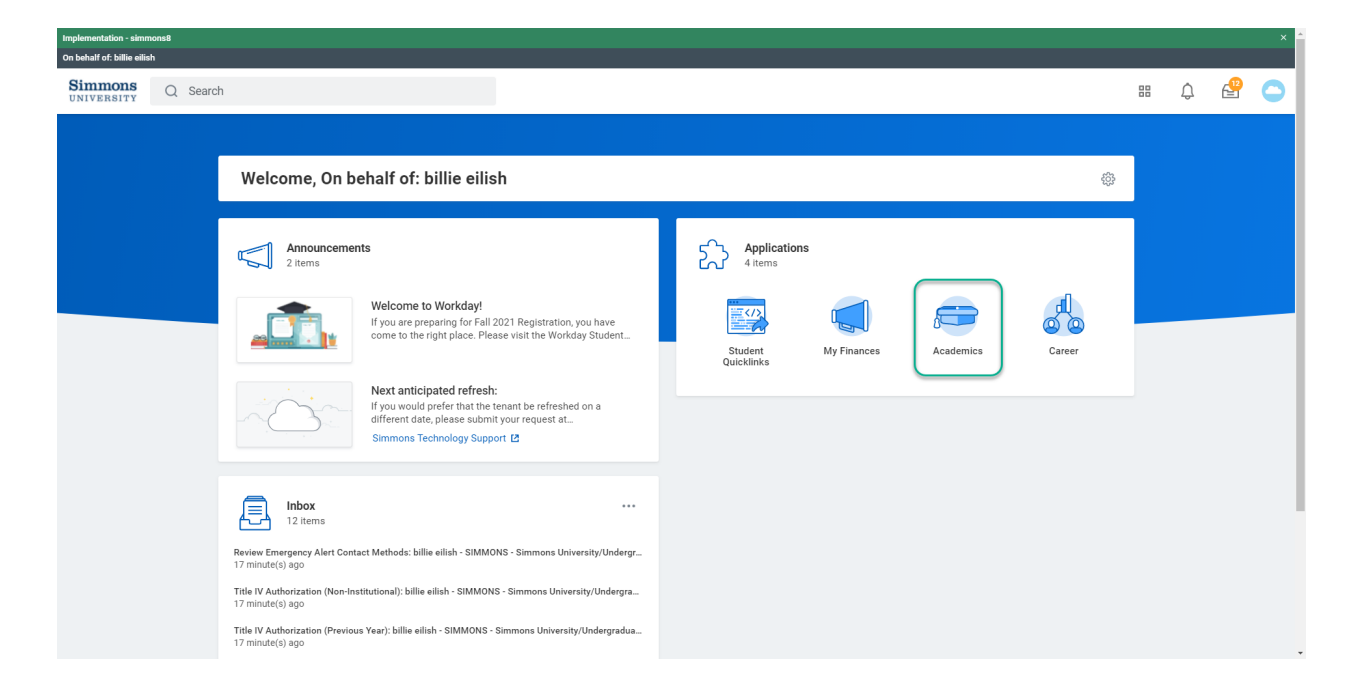

## Your tasks will be under Actions to Do.

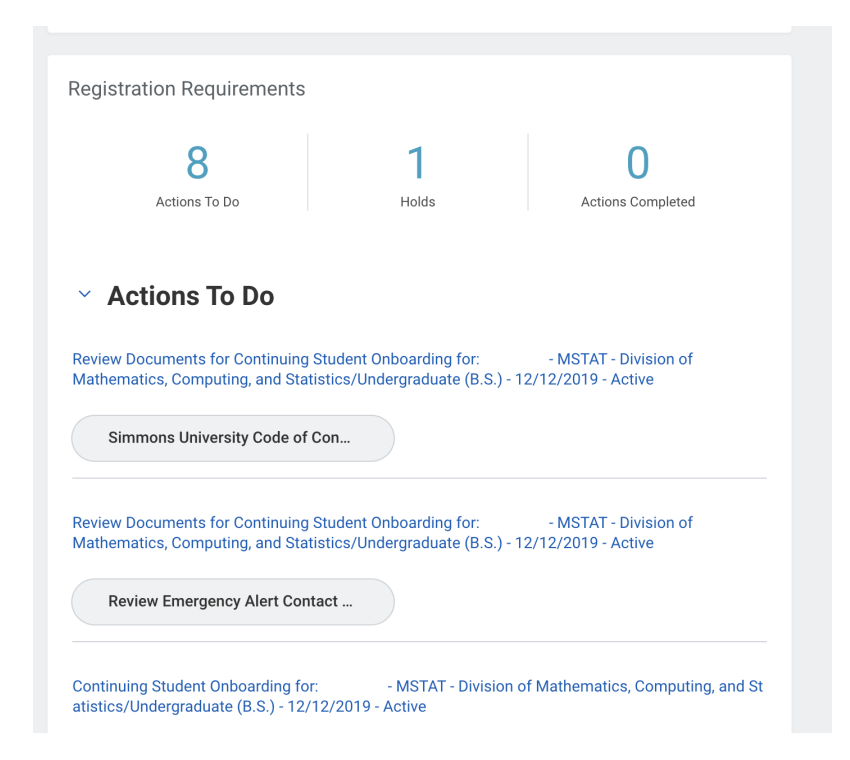